## **GUIDED PROCEDURE FOR ENROLMENT**

## **TO MASTERS / HIGHER EDUCATION COURSES**

From the homepage of the institutional website of the Scuola Superiore Sant'Anna (https://www.santannapisa.it/en) click on "**Students online**"

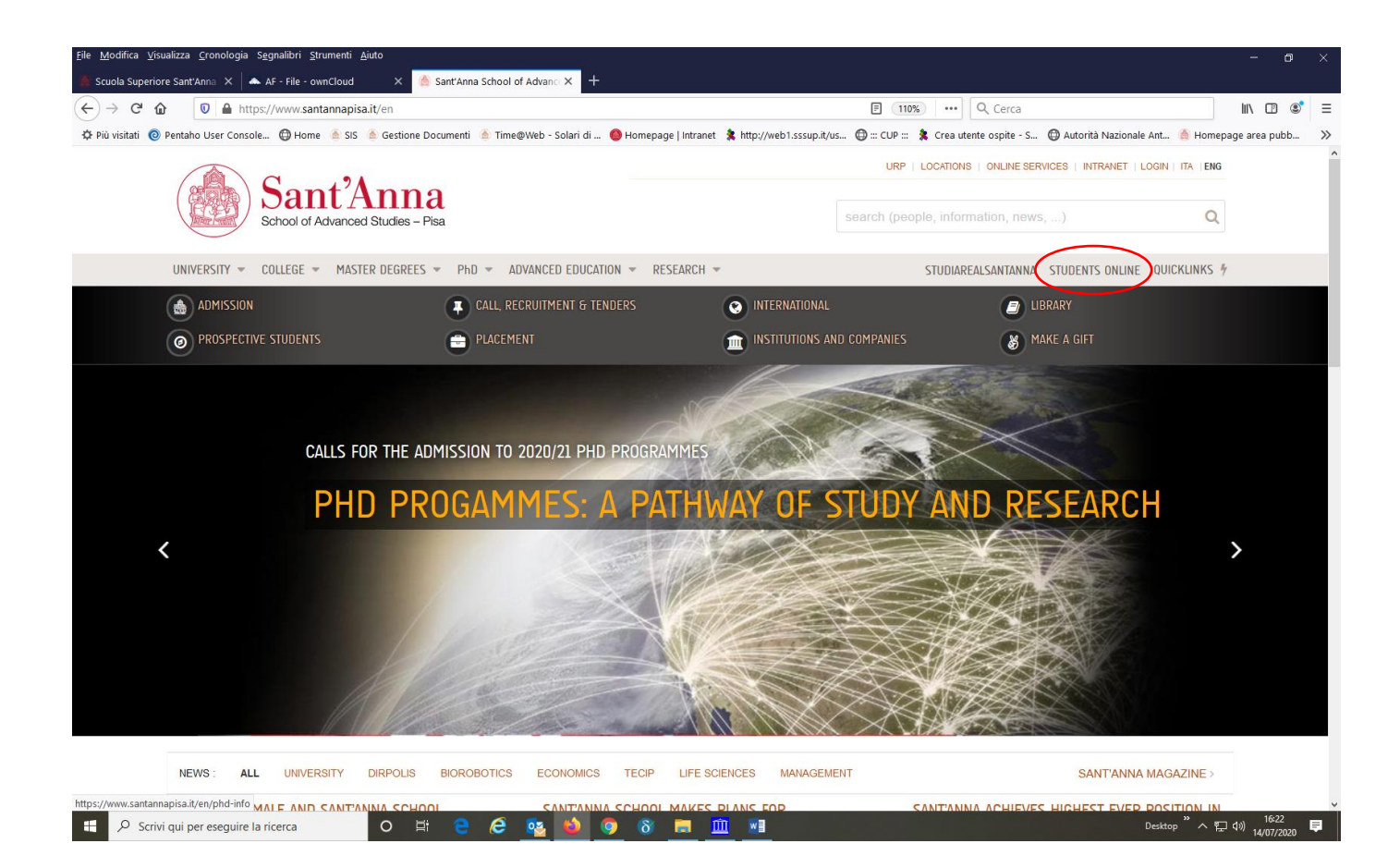

Click on Menu at the top right and then on Log-in:

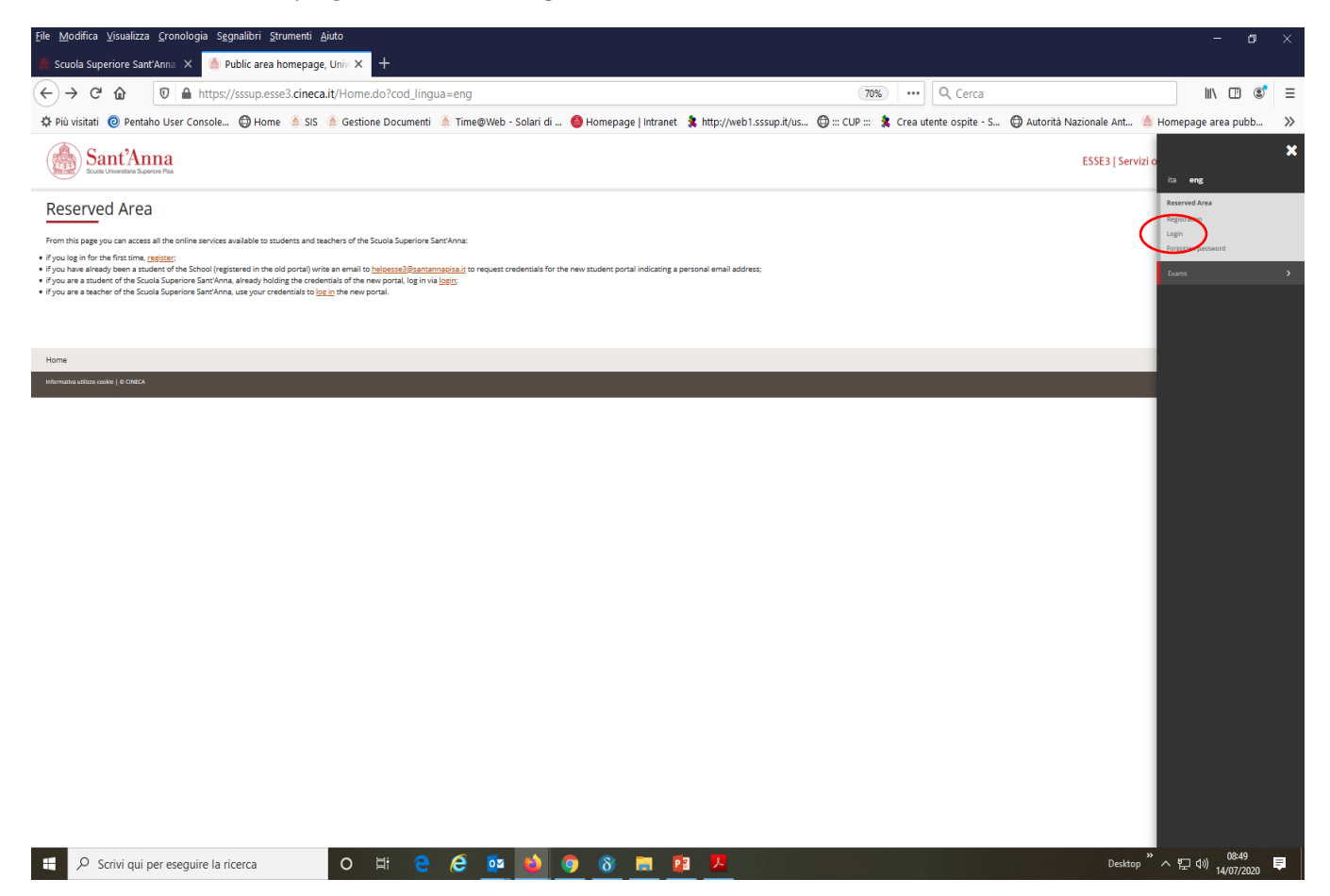

As soon as you enter the Registered Users Area click again on Menu and then on "Student Services" and select "Enrollment"

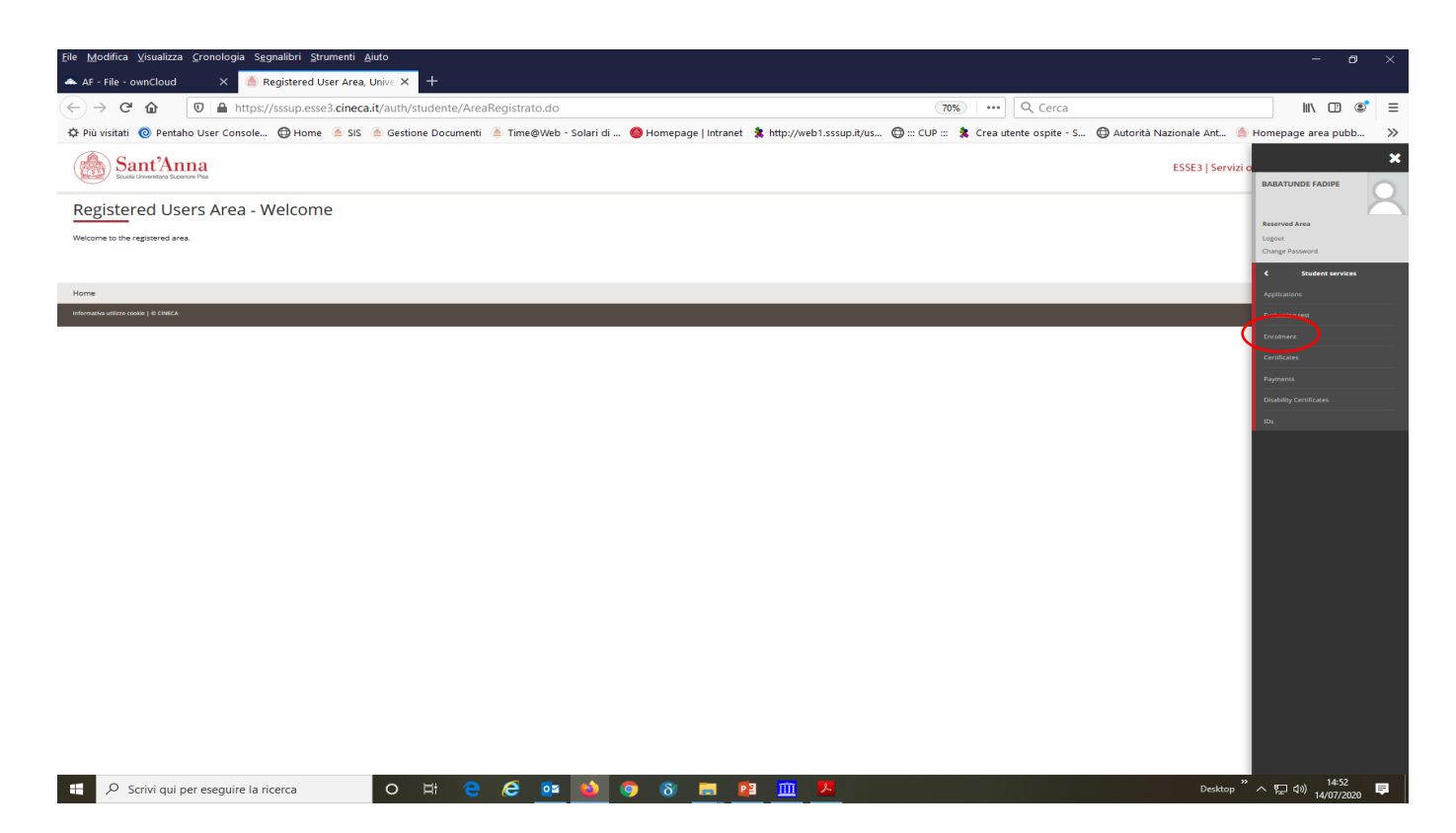

## Enroll through the following screens:

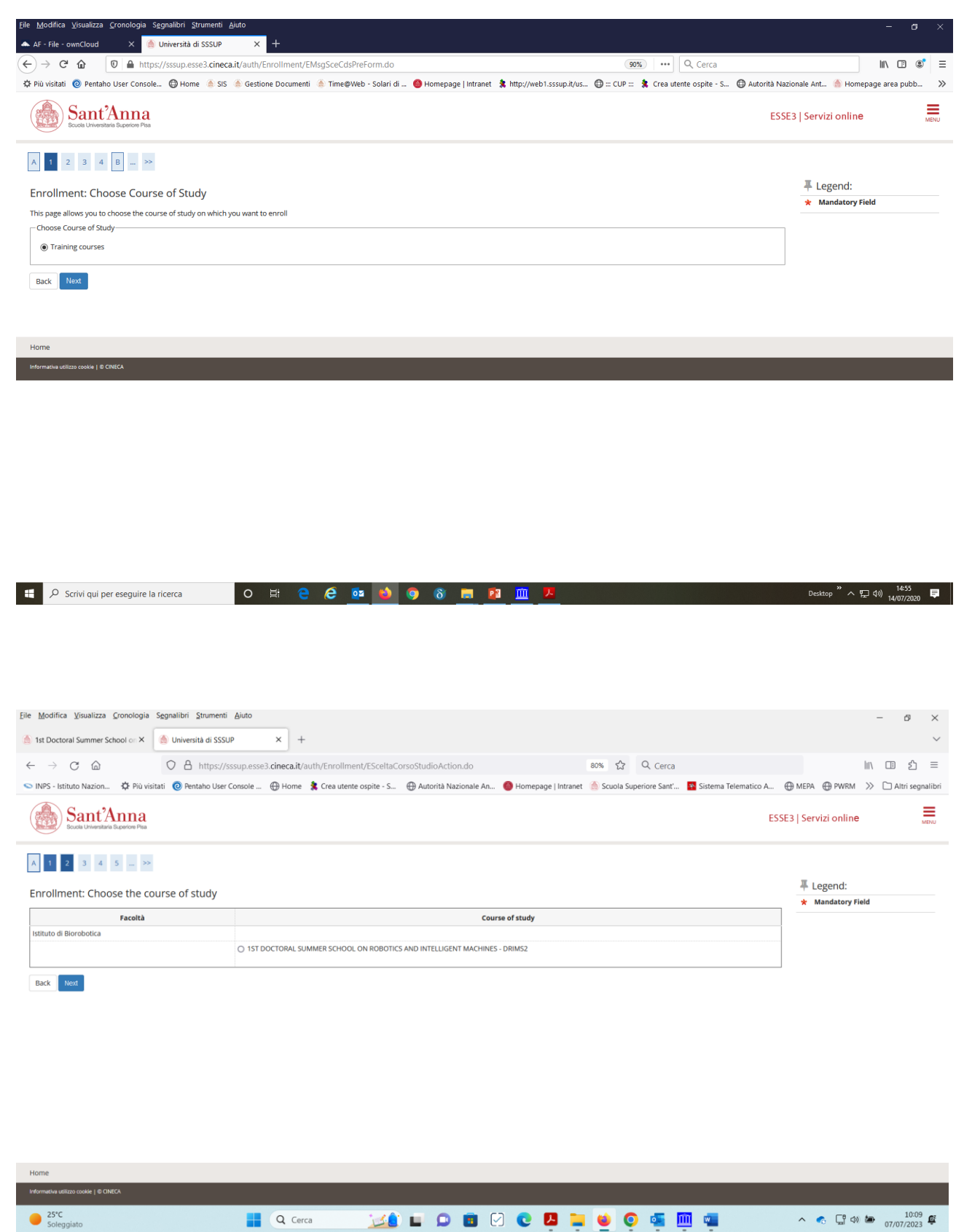

| Università di SSSUP ×                          |                                                                |                                                                |                               |                    |                    |            |               | -     | ð ×             |
|------------------------------------------------|----------------------------------------------------------------|----------------------------------------------------------------|-------------------------------|--------------------|--------------------|------------|---------------|-------|-----------------|
|                                                | +                                                              |                                                                |                               |                    |                    |            |               |       | $\sim$          |
| $\leftarrow$ $\rightarrow$ G $\textcircled{a}$ | O A https://sssup.esse3.cineca.it/auth/Enrollment/EMsgS        | ceCdsPostForm.do                                               |                               | 숪 Q Cer            | a                  |            |               |       | മ ≡             |
| 🗢 INPS - Istituto Nazion 🌣 Più vi              | sitati 🔞 Pentaho User Console 🕀 Home 🔰 Crea utente ospite - S  | 🕀 Autorità Nazionale An                                        | 🍈 Homepage   Intranet 🛛 🍐 Scu | iola Superiore Sar | t' 🐴 Sistema Telei | matico A 💮 | MEPA 💮 PWRM   | » 🗅 A | ltri segnalibri |
| Sant'An<br>Scuola Universitaria Sup            | ina<br>vice Psa                                                |                                                                |                               |                    |                    | ESSE3   Se | ervizi online | 1     | MENU            |
| A << 2 3 B                                     | 1 2 >>                                                         |                                                                |                               |                    |                    |            |               |       |                 |
| Course of study con                            | firmation                                                      |                                                                |                               |                    |                    |            |               |       |                 |
| This page shows all the choice                 | s made. If correct, continue with "Confirm", otherwise use the | "Back" button to make the                                      | changes                       |                    |                    |            |               |       |                 |
|                                                |                                                                |                                                                |                               |                    |                    |            |               |       |                 |
| Course of study                                |                                                                |                                                                |                               |                    |                    |            |               |       |                 |
| <ul> <li>Course of study</li> </ul>            |                                                                | Training courses                                               |                               |                    |                    |            |               |       |                 |
| Course of study                                |                                                                | Training courses<br>2022/2023                                  |                               |                    |                    |            |               |       |                 |
| Academic Year                                  |                                                                | Training courses<br>2022/2023<br>1ST DOCTORAL SUMMER<br>DRIMS2 | SCHOOL ON ROBOTICS AN         | ID INTELLIGEN      | T MACHINES -       |            |               |       |                 |

| Home               |         |           |                 |                          |
|--------------------|---------|-----------|-----------------|--------------------------|
|                    |         |           |                 |                          |
| 25°C<br>Soleggiato | Q Cerca | 📝 🖬 🖬 🖬 🖾 | 9 📮 📮 🧕 o 🤹 🛄 🦷 | ∧ С ⊑ Ф <sup>10:12</sup> |